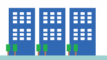

KMLファイル作成ページ(<u>http://mieruka.net/kmlgenfile</u>)

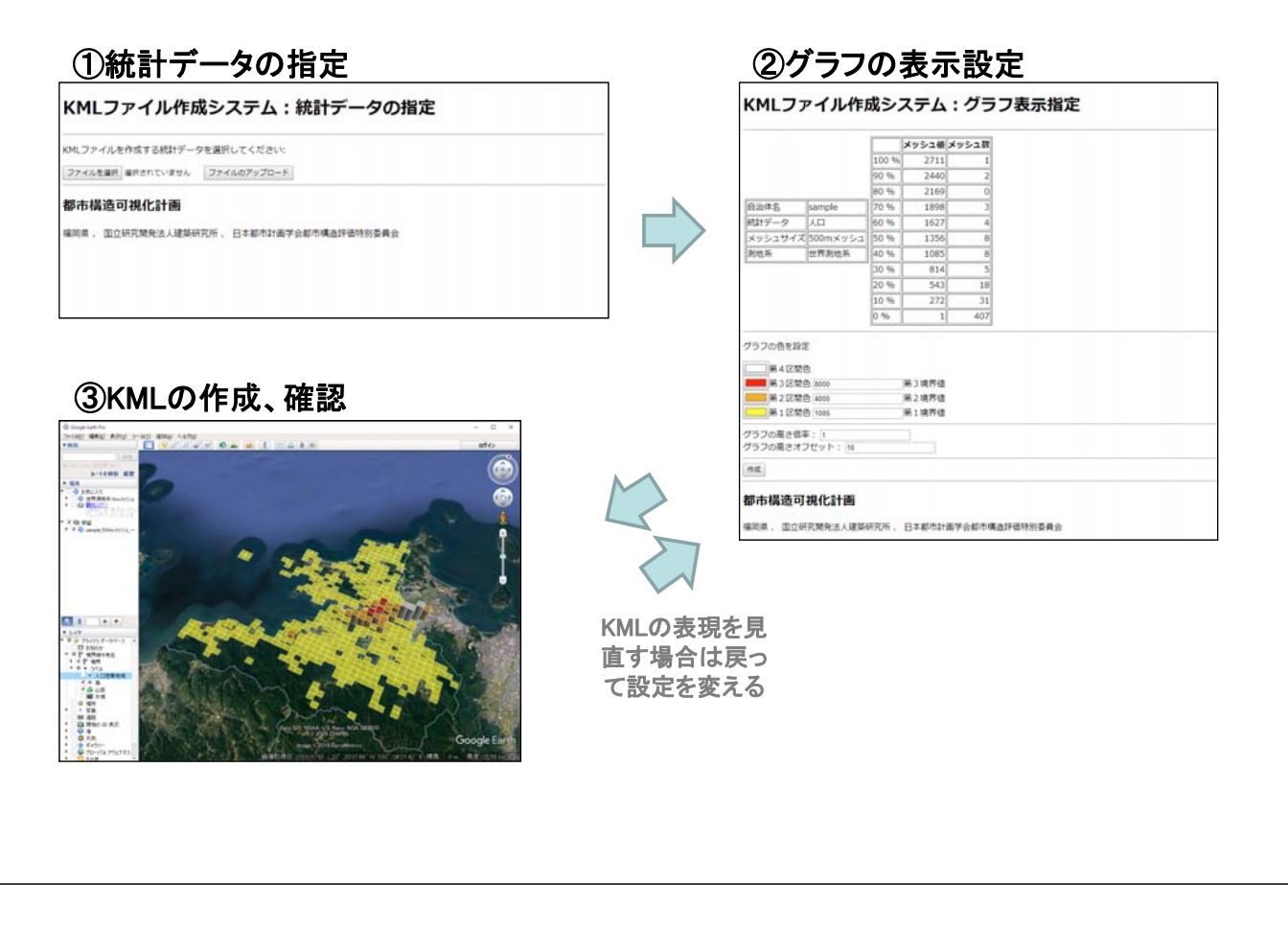

## 

## 統計データの指定

KMLを作成するため、統計データを指定します。

①「ファイルを選択」をクリックし、CSVファイルを選択します。 ②ファイルのアップロードをクリックします。

|                                                    | (CSVファイル)                                                                                                    |  |
|----------------------------------------------------|----------------------------------------------------------------------------------------------------|--|
| KMLファイル作成システム:統計データの指定                             | 📓 福岡市.人口分布.csv - TeraPad                                                                                                    |  |
|                                                    | ファイル( <u>F</u> ) 編集( <u>E</u> ) 検索( <u>S</u> ) 表示( <u>V</u> ) ウ                                                                                                    |  |
| KMLファイルを作成する統計データを選択してください:                        | 🗅 🖙 🖬 🕼 🐇 🛍 🛍 🗠 🗠                                                                                                    |  |
| ① ファイルを選択 選択されていません ファイルのアップロード 2                  |                                                                                                    |  |
| 都市構造可視化計画<br>福岡県、国立研究開発法人建築研究所、日本都市計画学会都市構造評価特別委員会 | $\begin{array}{c} 2 & 503010761, 24 \\ 3 & 503010763, 120 \downarrow \\ 4 & 503010764, 44 \downarrow \\ 5 & 503010832, 123 \downarrow \\ 6 & 503010834, 14 \\ 7 & 503010841, 64 \downarrow \\ 8 & 503010842, 58 \downarrow \\ 9 & 503010843, 17 \downarrow \\ 10 & 503010844, 24 \\ 11 & 503010844, 24 \\ 11 & 503010844, 24 \\ \end{array}$ |  |
| CSVファイルについて                                        | 12 503010852,67                                                                                                    |  |
| ファイル名は「自治体名、統計データのテーマ.csv」です。                      |                                                                                                    |  |
| ファイル名の「自治体名」、「統計データのテーマ」は任意                        |                                                                                                    |  |
| の文字列です。                                            |                                                                                                    |  |
| フォーマットは、CSV形式です。                                   | 117日から記載します。<br>カンマ区切りでメッシュコード、値を記載します。                                                                                                    |  |

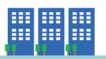

## グラフ表示指定

グラフ表示の設定を行ないます。

| KMLファ                                        | イル作馬                            | 成システム:グラフ表示指定                                                                                                    |                                                                                            |
|----------------------------------------------|---------------------------------|----------------------------------------------------------------------------------------------------|--------------------------------------------------------------------------------------------|
| 自治体名                                         | ample<br>し<br>i00mメッシュ<br>世界測地系 | メッシュ数       100 %     2711     1       90 %     2440     2       80 %     2169     0       70 %     1898     3       60 %     1627     4       50 %     1356     8       40 %     1085     8       30 %     814     5       20 %     543     18       10 %     272     31       0 %     1     407 | アップロードしたCSVファイルの情報が表示<br>されます<br>メッシュ値とメッシュ数はデータの分布を示<br>しています。色分けする境界値を設定する<br>ときの参考になります |
| グラフの色を設定<br>第4区間色<br>第3区間色<br>第2区間色<br>第1区間色 | 8000<br>4000<br>1085            | 书 3 境界值 书 3 境界值 书 2 境界值 书 2 境界值 书 1 境界值                                                                                                    | - ①グラフを色分けする境界値を設定します                                                                      |
| グラフの高さ倍率:<br>グラフの高さオフセ<br>作成 3               | :[1<br>ゼット:[10                  | 2                                                                                                    | - ②グラフの高さ倍率、高さオフセット(地面<br>からの高さ)の値を設定します                                                   |
| 都市構造可視<br>福岡県、国立研究                           | <b>見化計画</b><br>【開発法人建築硕         | 开究所 、 日本都市計画学会都市構造評価特別委員会                                                                                                    | ③作成をクリック                                                                                   |

KMLの作成、確認

作成したKMLをGoogleEarthで開いて確認します。 KMLの表現を見直したい場合は、色の境界値、高さ倍率を変えてKMLを再作成します

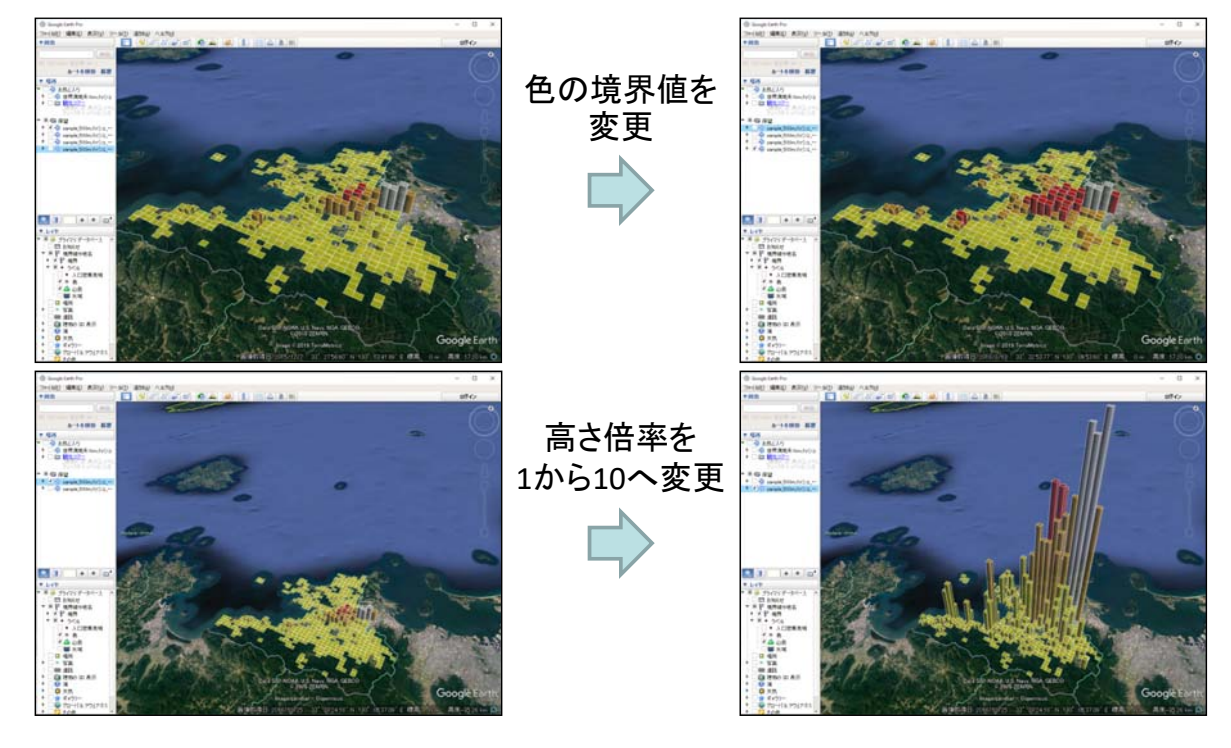